## Πληροφορίες για τα γραφικά στο Word

Υπάρχουν δύο βασικοί τύποι γραφικών που μπορείτε να χρησιμοποιήσετε στο Microsoft Word, για να βελτιώσετε την εμφάνιση των εγγράφων σας: τα **αντικείμενα σχεδίασης** και οι **εικόνες**. Τα αντικείμενα σχεδίασης περιλαμβάνουν Αυτόματα Σχήματα, διαγράμματα, καμπύλες, γραμμές και αντικείμενα σχεδίασης WordArt. Αυτά τα αντικείμενα είναι τμήματα του εγγράφου σας στο Word. Χρησιμοποιήστε τη γραμμή εργαλείων Σχεδίαση, για να τροποποιήσετε και να βελτιώσετε αυτά τα αντικείμενα με χρώματα, μοτίβα, περιγράμματα και άλλα εφέ.

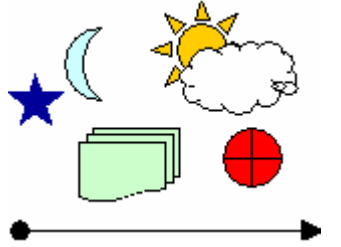

Οι εικόνες είναι γραφικά που δημιουργήθηκαν από άλλο αρχείο. Περιλαμβάνουν σαρωμένες εικόνες ή φωτογραφίες και εικόνες clip art. Μπορείτε να τροποποιήσετε και να βελτιώσετε την εμφάνιση των εικόνων χρησιμοποιώντας τις επιλογές της γραμμής εργαλείων Εικόνα και έναν περιορισμένο αριθμό επιλογών από τη γραμμή εργαλείων Σχεδίαση.

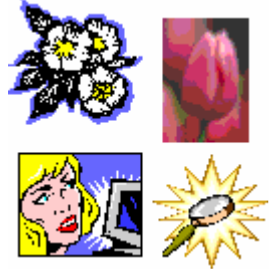

# Εισαγωγή εικόνας από clip art

- 1. Κάντε κλικ στο σημείο όπου θέλετε να εισαγάγετε την εικόνα.
- Στο μενού Εισαγωγή, τοποθετήστε το δείκτη του ποντικιού στην επιλογή Εικόνα και στη συνέχεια κάντε κλικ στην επιλογή Έτοιμες εικόνες Clip Art.
- 3. Εντοπίστε την εικόνα που θέλετε να εισαγάγετε.
- 4. Κάντε κλικ στην εικόνα που θέλετε να εισάγετε.

## Εισαγωγή εικόνας από αρχείο

- 1. Κάντε κλικ στο σημείο όπου θέλετε να εισαγάγετε την εικόνα.
- Στο μενού Εισαγωγή, τοποθετήστε το δείκτη του ποντικιού στην επιλογή Εικόνα και στη συνέχεια κάντε κλικ στην επιλογή Από αρχείο.
- 3. Εντοπίστε την εικόνα που θέλετε να εισαγάγετε.
- 4. Κάντε διπλό κλικ στην εικόνα που θέλετε να εισάγετε.

#### Ηλεκτρονικός κουμπαράς

Για να μάθει ένα παιδί την αξία της αποταμίευσης, συνήθως του χαρίζει κανείς έναν κουμπαρά.

Ιδού λοιπόν το Pig E Bank, το πάντα πεινασμένο για κέρματα γουρουνάκι! Διαθέτει μια οθόνη LCD, όπου βλέπει κανείς πόσα κέρματα έχει καταφέρει να αποταμιεύσει, χάρη στον ενσωματωμένο αισθητήρα που γνωρίζει ακριβώς πόσα κέρματα έχουν περάσει την σχισμή. Πατώντας την μύτη του γουρουνιού, μπορεί κανείς να παίρνει πίσω τα κέρματα που χρειάζεται. Είναι κατάλληλο για χρήση από παιδιά ηλικίας 4 ετών και άνω.

τιμή 24,95 δολ. (19 ευρώ)

### Δραστηριότητες

- 1. Εισάγετε την εικόνα bankpig που έχετε στη δισκέτα σας
- 2. Γράψτε το παραπάνω κείμενο
- 3. Αποθηκεύστε με όνομα Δραστηριότητα 7η
- 4. Γραμματοσειρά κειμένου Verdana
- 5. Μέγεθος γραμμάτων 12
- 6. Το κείμενο έχει «πλήρης» στοίχιση
- 7. Ο τίτλος να γίνει με έντονη γραφή
- 8. Πατήστε ένα κλικ στην εικόνα
- 9. Από το μενού Εισαγωγή επιλέξτε «Πλαίσιο κειμένου»
- 10. Αποθηκεύστε

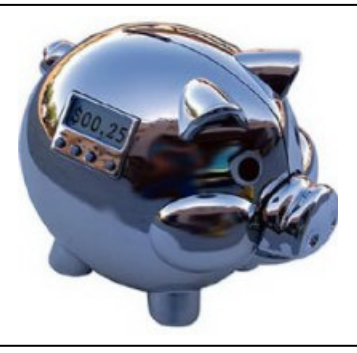

### Ηλεκτρονικός κουμπαράς

Για να μάθει ένα παιδί την αξία της αποταμίευσης, συνήθως του χαρίζει κανείς έναν κουμπαρά.

Ιδού λοιπόν το Pig E Bank, το πάντα πεινασμένο για κέρματα γουρουνάκι! Διαθέτει μια οθόνη LCD, όπου βλέπει κανείς πόσα κέρματα έχει

καταφέρει να αποταμιεύσει, χάρη στον ενσωματωμένο αισθητήρα που γνωρίζει ακριβώς πόσα κέρματα έχουν περάσει την σχισμή. Πατώντας την μύτη του γουρουνιού, μπορεί κανείς να παίρνει πίσω τα κέρματα που χρειάζεται. Είναι κατάλληλο για χρήση από παιδιά ηλικίας 4 ετών και άνω.

τιμή 24,95 δολ. (19 ευρώ)

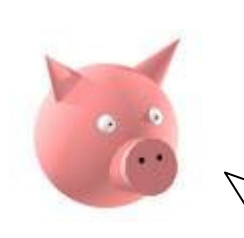